## HƯỚNG DẪN ĐĂNG KÝ TÀI KHOẢN TRÊN ỨNG DỤNG VSSID

1. Tải ứng dụng về điện thoại: Gõ từ khóa tìm kiếm "VssID"

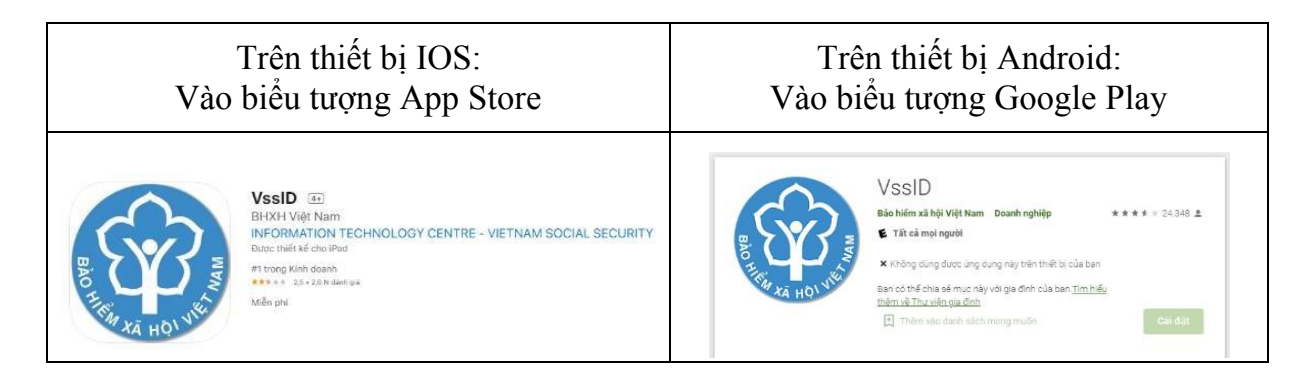

2. Mã BHXH (BHYT): 10 số cuối trên thẻ BHYT

Bước 1: Chọn Đăng ký tài khoản trên ứng dụng VssID (chọn ngôn ngữ tiếng Việt nếu giao diện đang là ngôn ngữ khác)

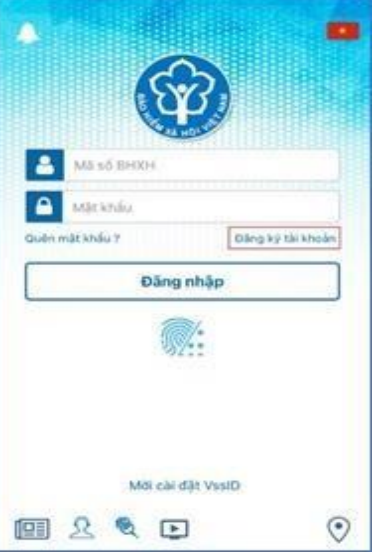

✤ Bước 2: Kê khai thông tin đăng ký giao dịch điện tử với cơ quan BHXH:

| Ma BHXH*<br>01201698088      | Ĩ                                       | Q        |
|------------------------------|-----------------------------------------|----------|
| Họ và tên *<br>Huỳnh Thị Min | h                                       |          |
| sé cccb/Hộ chủ<br>03116500   | WCMND *                                 | 88       |
| Địa chỉ liện hệ*             | Thành phố Hà Nội                        | ~        |
|                              | Quận Bắc Từ Liễm                        | *        |
|                              | Phường Minh Khai                        | *        |
| Số nhà, tên đường            | ,tố/xôm,khu phố/thôn*<br>đường Cấu Diễn |          |
| Số điện thoại *<br>0352153   |                                         |          |
|                              |                                         |          |
|                              |                                         | Tido tur |

- ✓ Ngoài việc nhập trực tiếp các thông tin, ứng dụng cung cấp các tính năng tra cứu mã số BHXH, quét mã QR thẻ BHYT (hỗ trợ tự động điền Mã số BHXH, Họ tên), quét mã QR thẻ CCCD (để tự động điền số CCCD, Họ tên, địa chỉ).
- ✓ Sau khi nhập đầy đủ các thông tin ở màn hình trên, bấm **Tiếp tục**.
- ✤ Bước 3: Cập nhật ảnh cá nhân, mặt trước, mặt sau CCCD/CMND/Hộ chiếu:
- ✓ Có thể chụp trực tiếp hoặc tải lên ảnh cá nhân, mặt trước, mặt sau CCCD/CMND/Hộ chiếu.
- Chọn Tiếp tục để chuyển sang bước lựa chọn cơ quan BHXH tiếp nhận tờ khai.

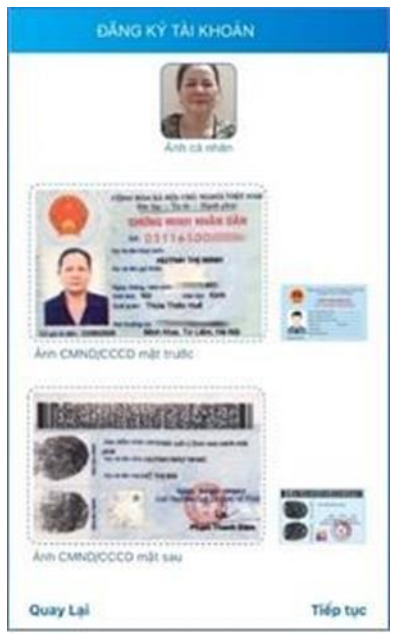

Bước 4: Lựa chọn cơ quan BHXH nơi gần nhất để tiếp nhận tờ khai:
BHXH TPHCM/BHXH Quận 5

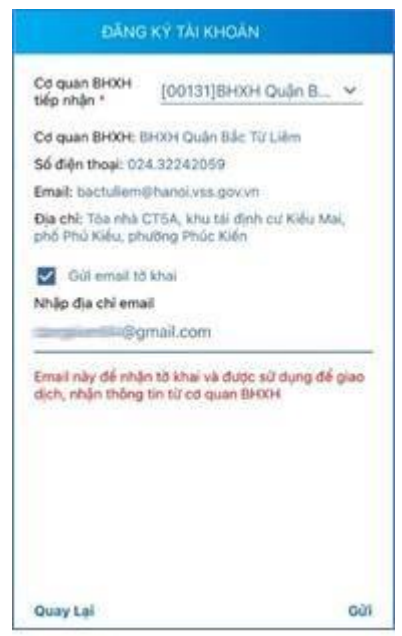

- ✓ Tại bước này, có thể đánh dấu vào ô "Gửi email tờ khai" nếu muốn nhận tờ khai qua.
- Lưu ý: Ngoài việc để nhận tờ khai, email này còn được sử dụng để giao dịch, nhận các thông tin từ cơ quan BHXH.

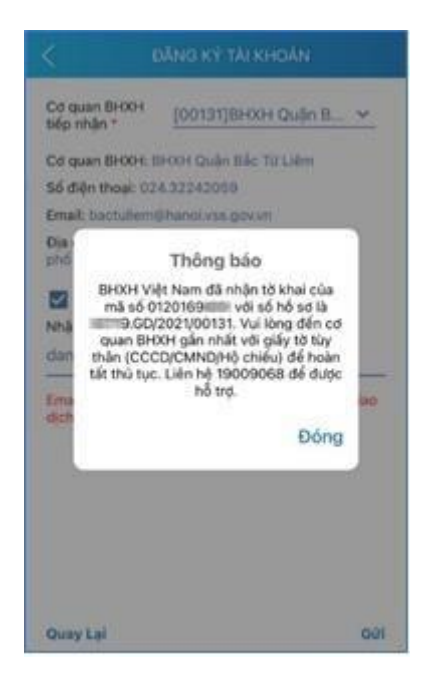

✤ Bước 5: Gửi tờ khai

- ✓ Trước khi gửi tờ khai, có thể bấm vào nút "Quay lại" để kiểm tra, cập nhật lại các thông tin đã kê khai.
- ✓ Sau khi cập nhật đầy đủ, chính xác các thông tin, bấm "Gửi" để gửi tờ khai đến hệ thống tiếp nhận hồ sơ của cơ quan BHXH.
- ✓ Sau khi gửi tờ khai thành công, ứng dụng sẽ thông báo như hình trên.
- 3. Lưu ý:
- Sau khi hoàn tất đăng ký nhận thông báo như trên, học sinh đợi 1-3 ngày sẽ nhận được mật khẩu đăng nhập qua tin nhắn hoặc gmail (đã đăng ký)
- Học sinh hoàn thành các bước kích hoạt ứng dụng, đối với tờ khai bảo hiểm, nhà trường sẽ thông báo sau khi có hướng dẫn mới từ Bảo hiểm Xã hội TP.HCM.